## SAVE LIST TO MONTHLY CONTROL

1. Tap the action button (upper right).

2. Select "Save list to Monthly control".

- 3. Choose the date.
- 4. Tap on 'Save'.

| St. Josemaría                  | 1 |
|--------------------------------|---|
| Morning Offering               |   |
| Morning Prayer                 |   |
| Holy Mass >                    |   |
| Visit to the Blessed Sacrament |   |
| Gospel Reading                 |   |
| Preces                         |   |
| Angelus & Regina Coeli         |   |
| Saxum >                        |   |
| Holy Rosary                    |   |

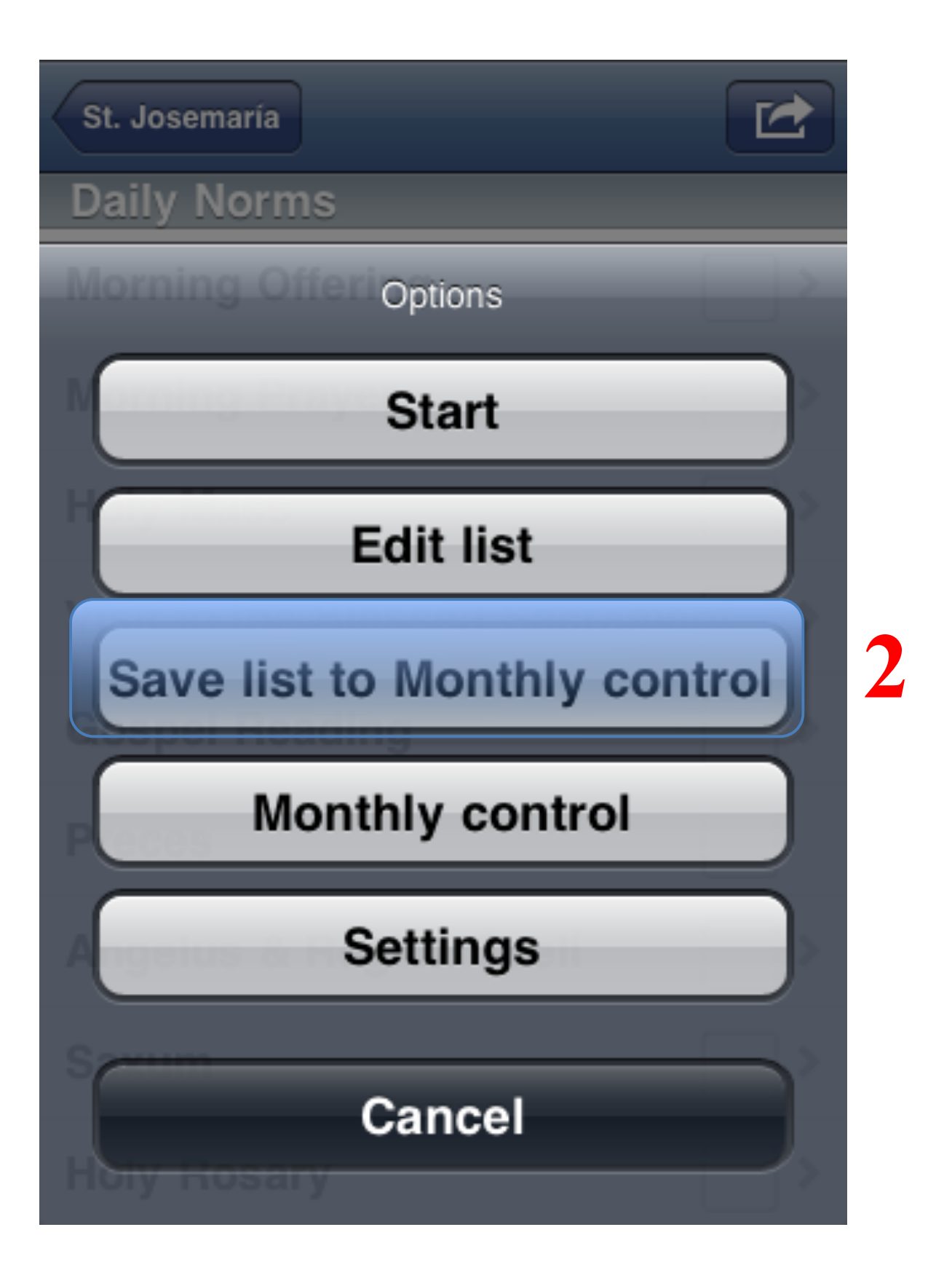

| St. Josemaría    |          |    |      |  |
|------------------|----------|----|------|--|
| Daily Norms      |          |    |      |  |
| Morning Offering |          |    | >    |  |
| Morning Prayer   |          |    |      |  |
| Holy Mass        |          |    |      |  |
| Cancel Save      |          |    | 3    |  |
|                  | October  | 13 | 2008 |  |
|                  | November | 14 | 2009 |  |
|                  | December | 15 | 2010 |  |
|                  | January  | 16 | 2011 |  |
|                  | February | 17 | 2012 |  |